# Anleitung zum Erstellen deines Kontos bei Young Living

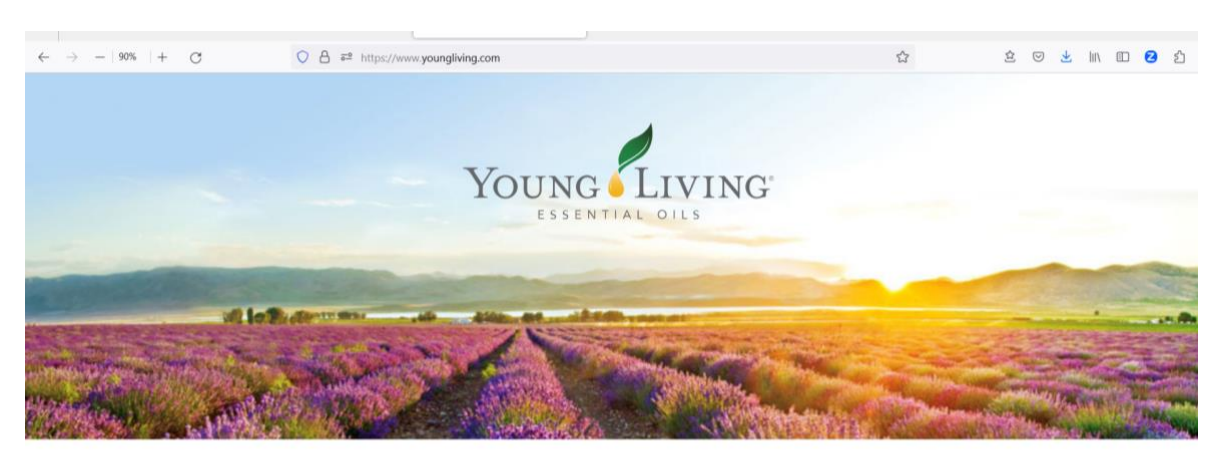

Welcome to Young Living. Please select your country below If you do not see your country listed, please click <u>here</u>.

| North America                                                 | Latin America     | Europe             | Asia                                                     | Oceania             |
|---------------------------------------------------------------|-------------------|--------------------|----------------------------------------------------------|---------------------|
| <ul> <li>Canada (English)</li> <li>Canada (French)</li> </ul> | Ecuador (Spanish) | Austria<br>Croatia | <ul> <li>日本国 (Japan)</li> <li>Japan (English)</li> </ul> | Australia (English) |
| United States (English)                                       | Colombia          | Czech Republic     | <ul> <li>Singapore</li> </ul>                            | Africa              |

# 1. Schritt:

Gehe auf <u>http://www.youngliving.com/</u> und wähle dein Land aus.

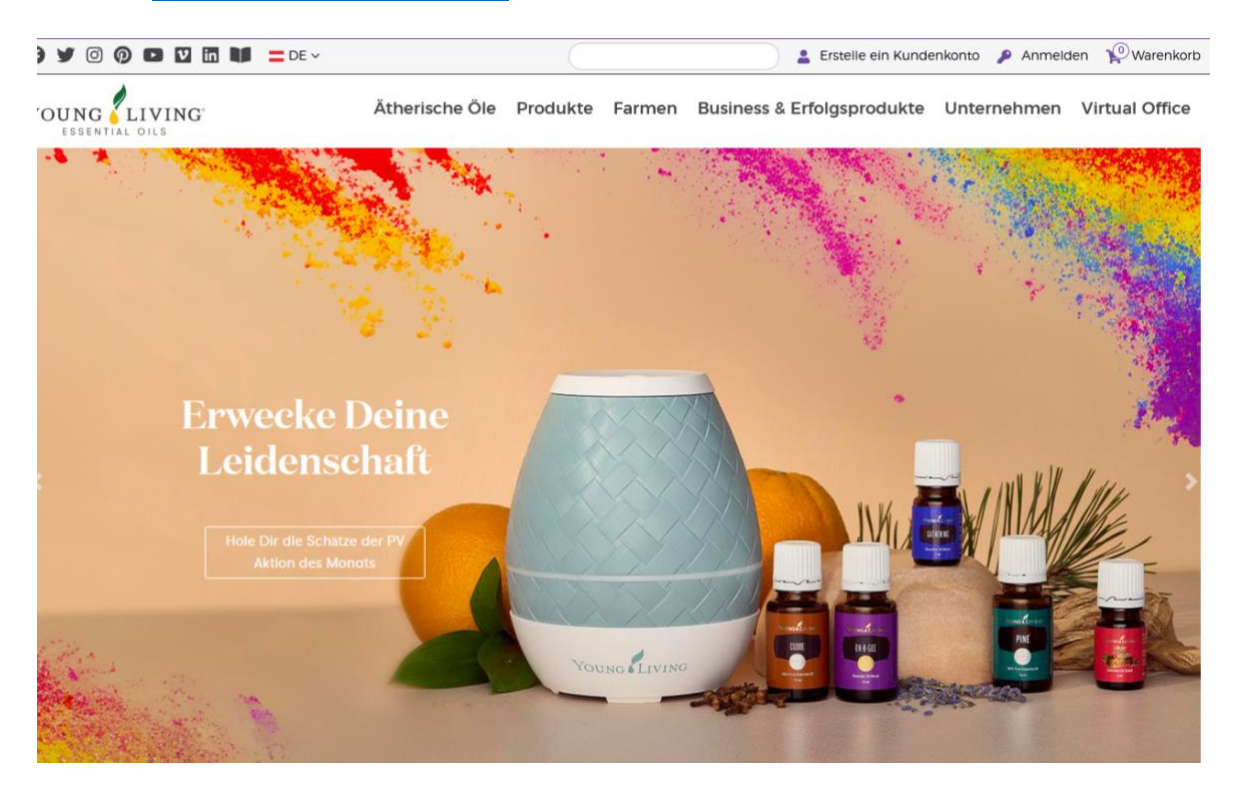

## **2.Schritt: Erstelle ein Konto**

Klicke oben auf "erstelle ein Kundenkonto". Damit erhälst du die Möglichkeit, jeden Einkauf 24% günstiger zu tätigen als mit dem Button "Warenkorb".

| Young Living                                            |                                |                                  |   |   |
|---------------------------------------------------------|--------------------------------|----------------------------------|---|---|
|                                                         | Brand Pa                       | artnerschaft                     |   |   |
|                                                         | (                              |                                  |   |   |
|                                                         |                                |                                  |   |   |
| <ul> <li>Persönliche Angaben</li> </ul>                 |                                |                                  |   |   |
| Vorname*                                                | Nachname*                      |                                  |   |   |
| Martina                                                 | Mustermann                     |                                  |   |   |
| Geburtsdatum*                                           | •                              |                                  |   |   |
| 1980 🗸 🗸                                                | 1 - Januar                     |                                  | 1 | ~ |
| E-Mail-Adresse*                                         | E-Mail-Adresse bestätigen*     |                                  |   |   |
| beste_email@gmx.at                                      | beste_email@gmx.at             |                                  |   |   |
| Telefonnummer*                                          |                                |                                  |   |   |
| +491721112233                                           |                                |                                  |   |   |
| Wenn Sie mehr über Produkteinführungen, Werbeaktionen u | nd Neuigkeiten von Young Livin | g erfahren möchten, erhalten Sie | ε |   |
| 🗆 E-Mails 👩                                             |                                |                                  |   |   |
| Land*                                                   |                                |                                  |   |   |
| GERMANY                                                 | ~                              |                                  |   |   |
| Adresszeile 1: Straße, Hausnummer*                      |                                |                                  |   |   |
| Mustergasse 1                                           |                                |                                  |   |   |
| Adresszeile 2: Wohnungsnummer                           |                                |                                  |   |   |
|                                                         |                                |                                  |   |   |
| Postleitzahl*                                           |                                | Ort*                             |   |   |
| 10100                                                   |                                | Berlin                           |   |   |
|                                                         |                                |                                  |   |   |
| Weiter                                                  |                                |                                  |   |   |

## 3. Schritt: Persönliche Angaben

#### Gib deine Daten ein.

Name, Geburtsdaten, Adresse, deine Telefonnummer (am Besten deine Mobiltelefonnummer – für Info, wenn dein Paket ankommt)

Dann klicke auf Weiter

| Young Living                                                                                                  |                                                                |                                                             |
|----------------------------------------------------------------------------------------------------|----------------------------------------------------------------|-------------------------------------------------------------|
| <ul> <li>Anmeldeinformationen</li> <li>Bitte wählen Sie einen Benutzernamen, ein Passwort und eine</li> </ul> | PIN-Nummer, die Sie sich leicht merken können. Mithilfe dieser | Informationen können Sie Bestellungen aufgeben, sich in Ihr |
| Konto einloggen, für Events anmelden und vieles mehr.<br>Benutzername*<br>beste_mail@gmx.de                   |                                                                |                                                             |
| Das Passwort muss sowohl Klein- als auch Croßbuchstaben sowie Zahlen ent                                      | halten und aus mindestens 8 Zeichen bestehen.                  |                                                             |
| Passwort*                                                                                                    | Passwort bestätigen*                                           |                                                             |
| ••••••                                                                                                    | •••••                                                          |                                                             |
| 4-stellige Pin* 🚱                                                                                             | PIN bestätigen*                                                |                                                             |
| ••••                                                                                                    | ••••                                                           |                                                             |
| Weiter                                                                                                    |                                                                |                                                             |
| > Sponsor/Einschreiber                                                                                        |                                                                |                                                             |
| > Geschäftsbedingungen                                                                                        |                                                                |                                                             |

# 4. Schritt: Anmeldeinformationen

Wähle einen Benutzernamen (hier ist auch deine e-mail möglich)

Wähle ein Passwort (es muss Groß und Kleinbuchstaben sowie Zahlen enthalten und mind. 8 Zeichen haben). Bitte notiere dir dieses Passwort.

Wähle einen 4-stelligen Pin. Dieser Pin dient zu deiner Sicherheit bei Anfragen beim Kundendienst. Wir empfehlen dir hier die Ziffern 1234 zu nehmen.

#### Dann klicke auf Weiter

| Sponsor/Einschreiber                                                                                                    |  |  |  |  |
|----------------------------------------------------------------------------------------------------|--|--|--|--|
| Ein Vertriebspartner hat mich darauf aufmerksam gemacht und ich habe seine Vertriebspartnernummer.<br>Sponsoren-ID* III |  |  |  |  |
| 1566693                                                                                                    |  |  |  |  |
| Enroller-ID* 🛛                                                                                                    |  |  |  |  |
| 1566693                                                                                                    |  |  |  |  |
| O Niemand hat mich darauf aufmerksam gemacht/lch habe keinen Sponsor oder Einschreiber.                                 |  |  |  |  |
| Weiter                                                                                                    |  |  |  |  |
| > Geschäftsbedingungen                                                                                                  |  |  |  |  |

#### 5. Schritt: Sponsor/Einschreiber

Hier gibt bitte in den beiden Felder **"Sponsoren-ID"** und **"Enroller-ID"** die **Empfehlernummer** von **Angelika Fürstler** ein.

## Diese Nummer ist: 1566693

Du bekommst von Angelika deine ganz persönliche Mentorin an deine Seite, die für eventuelle Fragen für dich da ist. Solltest du diese Mentorin schon wissen, so gib bei <u>Sponsor</u> die <u>Empfehlernummer der Mentorin</u> ein und bei **Enroller-ID** die Nummer von **Angelika**. Es ist sehr wichtig, dass du hier die richtigen Nummern eingibst, um Teil unseres Teams zu sein und auch alle Vorteile zu genießen.

#### Dann klicke auf Weiter

| Young Living                                                                                                    |
|----------------------------------------------------------------------------------------------------|
| <ul> <li>Geschäftsbedingungen</li> </ul>                                                                                                    |
|                                                                                                    |
| "Es ist illegal für einenPromoter oder einen Teilnehmer eines Handelssystems andere zu überzeugen, Zahlungen zu tätigen, indem Vorteile dadurch versprochen werden, andere in das<br>System zu rekrutieren. Nicht von Aussagen in die Irre führen lassen, dass ein hohes Einkommen leicht erreicht werden kann."                                                                                                    |
| Damit das Unternehmen meine Bestellung und meinen Antrag bearbeiten kann, setze ich ein Häkchen in das Kästchen und stimme zu, dass meine persönlichen Daten vom Unternehmen<br>und dritten Parteien im Auftrag des Unternehmens verarbeitet und nach außerhalb Europas exportiert werden dürfen wie in den AGBs und der Datenschutzerklärung angegeben. Ich habe<br>die AGB der Vereinbarung, die diese Brand Partner Vereinbarung, die Richtlinien und Verfahren, die Datenschutzerklärung und den Vergütungsplan enthält, gelesen und stimme zu, dass<br>ich an diese gebunden bin. Ich bestätige hiermit, dass ich mindestens 18 Jahre alt bin und somit rechtlich diese Vereinbarung eingehen kann. Ich versteh, dass ich das Recht habe, meine<br>Young Living Brand Partner Vereinbarung zu jeder Zeit mit oder ohne Angabe von Gründen zu kündigen, indem ich das Unternehmen schriftlich unter der Geschäftsdresse informiere. |
| <ul> <li>Richtlinien und Verfahren</li> <li>Vergütungsplan</li> <li>VERTRIEBSPARTNER-VEREINBARUNG</li> <li>Wir haben unsere Datenschutzerklärung aktualisiert. Schau sie Dir an.</li> </ul>                                                                                                    |
| Ich bestätige, dass ich die Bedingungen der Brand Partner-Vereinbarung inklusive der rückseitigen Allgemeinen Geschäftsbedingungen, den Richtlinien und Prozeduren, der<br>Datenschutzerklärung und dem Kompensationsplan gelesen und verstanden habe.                                                                                                    |
| Weiter                                                                                                    |

# 6. Schritt: Geschäftsbedingungen

Bitte setze das Häkchen und dann klicke auf Weiter.

| Y | OUNC LIVING                                                                                                    |                  |
|---|----------------------------------------------------------------------------------------------------|------------------|
|   | Brand Partnerschaft                                                                                                    |                  |
|   | •                                                                                                    |                  |
|   | Persönliche Angaben Name Martina Mustermann Geberdstature 1980/1 E Mal Adrese: bers.umsbiggma at Felefonnamer-e477213223 Deine Adrese: Hustergasse 1 Gerlin, 1000 DE                                                  | ~                |
|   | Anmeldeinformationen Berutzename beitz, mal/Digmx.de Passort 4-stellige Pig.***                                                                                                    | ~                |
|   | Sponsor/Einschreiber<br>ANGELIKA FÜRSTLER INTERNATIONAL, Sponsor und Einstler (#1566//93), helßen Dich bei Young Living willkommen. Sie sind hier, um Dichbei Jedem Aspekt Deiner Young Living Ri<br>zu unterstützen. | <b>✓</b><br>eise |
|   | Geschäftsbedingungen                                                                                                    | <b>~</b>         |
|   | Zustimmen und forste                                                                                                    | hren             |

## 7. Schritt: Angaben überprüfen

Bitte kontrolliere deine Angaben. Bitte kontrolliere auch, ob hier bei **Sponsor/ Einschreiber** steht: **Angelika Fürstler International** 

| > | > Sponsor/Einschreiber                                                                                                    | ~                |
|---|----------------------------------------------------------------------------------------------------|------------------|
|   | ANCELIKA FÜRSTLER INTERNATIONAL, Sponsor und Enroller (#1566035, heißen Dich bei Young Living willkommen. Sie sind hier, um Dichbei jedem Aspekt Deiner Youn zu unterstützen. | ng Living Reise  |
| > | Geschäftsbedingungen                                                                                                    | ~                |
|   | 2. utleaner                                                                                                    | n und fostfolsen |

Dann klicke dann auf Zustimmen und fortfahren.

| O A ≅ http                                                 | s://www.youngliving.com/vo/#/confirmation                                               |                                                                |                | Ś            |
|------------------------------------------------------------|-----------------------------------------------------------------------------------------|----------------------------------------------------------------|----------------|--------------|
|                                                            | DE 🗸                                                                                    | 💄 Martina Mustermann                                           | Eingangsfach   | Warenkorb    |
| Young                                                      | Neu bei Ätherischen Öle                                                                 | n v Produkte v Geschäftschance v Untern                        | ehmen 🗸 Virt   | ual Office 🗸 |
| Bonuspunkteguthaben<br>Nicht registriert<br>Registrieren Ø | Herzlichen Glückwunsc<br>Mitgliedschaftsbestätigung<br>Deine Brand Partner ID Nummer 39 | h.                                                             |                |              |
| ÜBERSICHT                                                  | Die Einzelheiten zu Ihrer Vertriebspa                                                   | rtnerschaft und Ihrem Konto werden Ihnen in I                  | Kürze per E-Ma | il gesendet. |
| BRAND PARTNER NEWS                                         | Wichtige Informationen Für Vertriebspartner                                             |                                                                |                |              |
| ESSENTIAL REWARDS BONUS<br>PROCRAMM                        | Erfahren Sie mehr darüber, wie Sie Ir<br>Vergütungen, Boni und Vorteile verdi           | nformationen über Young Living (Europe) Ltd w<br>ienen können. | eitergeben und | 1            |
| EINMALIGE BESTELLUNG                                       | Erste Schritte                                                                          |                                                                |                |              |
| MEINE ORGANISATION                                         |                                                                                         |                                                                |                |              |
| INTERNATIONAL                                              |                                                                                         |                                                                |                |              |
| BRAND PARTNER<br>RESSOURCEN                                |                                                                                         |                                                                |                |              |
| MEIN KONTO                                                 |                                                                                         |                                                                |                |              |
|                                                            |                                                                                         |                                                                |                |              |

Juppeeee! Geschafft! Herzlichen Glückwunsch und ein herzliches Willkommen bei uns in der Öle-Family von Angelika Fürstler & Team.

Jetzt bist du im sogenannten "virtuelle Büro". Hier kannst du deine Bestellungen machen und auf viele Informationen rund um die Öle und mehr zugreifen. Mit der Bestellung von mind. 50PV pro Jahr ist deine Teilnahme aktiviert.

## 8. Schritt: Bestellung

Jetzt kannst du deine Bestellung machen. Dazu gibt es 2 Möglichkeiten.

Klicke auf erste Schritte. Dann wirst du automatisch nochmals ausgeloggt.

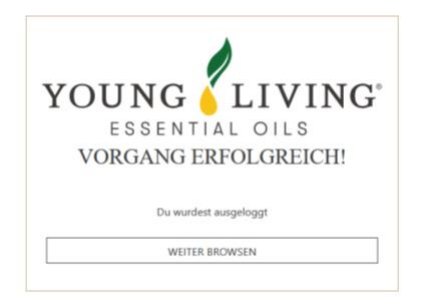

Hier klickst du auf "WEITER BROWSEN"

Dann gibt's du deine Young Living ID Nummer an oder deine Emailadresse sowie dein Passwort. Dann wirst du wieder im sogenannten "virtuelle Büro" sein.

Hier klickst du bitte auf "neue Vereinbarung" – zustimmen und fortfahren.

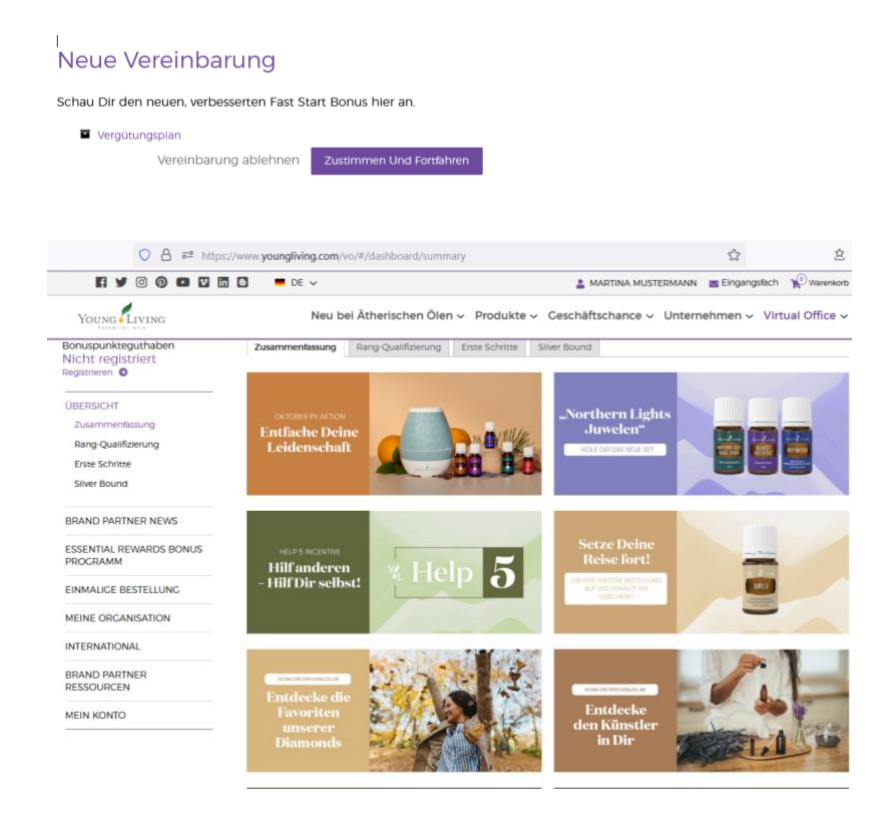

Jetzt machst du deine Bestellung. Du kannst wählen zwischen "Einmalige Bestellung" und dem "Essential Rewards Bonus Programm". Hier hast du die meisten Vorteile.

Wir empfehlen von Herzen das Essential Rewards Bonus Programm, um tatsächlich in die

Wunderwelt der ätherischen Öle einzutauchen. Dieses Essential Rewards Bonus Programm hat mehrere Vorteile:

- Du bekommst bei deiner Bestellung von 120 PV Punkten schon ein erstes Gratisöl.
- Du sammelst bei jeder Bestellung Bonuspunkte in der Höhe von 10 25% und kannst diese gesammelten Punkte in YL Öle oder YL Produkte einlösen. Ein Naturalrabatt, sozusagen.
- Und du bekommst im ersten Jahr alle drei Monate ein Treuegeschenk.
   Wichtig und praktisch: Du kannst dieses Essential Rewards Bonus Programm (Monatsbestellung) JEDERZEIT wieder stornieren.

Aktuell im Oktober 2023 bekommst du diesen stylischen Diffusor bei deiner Essential Reward Bestellung ab 120 PV als Bonus-Geschenk dazu. Das zahlt sich aus.

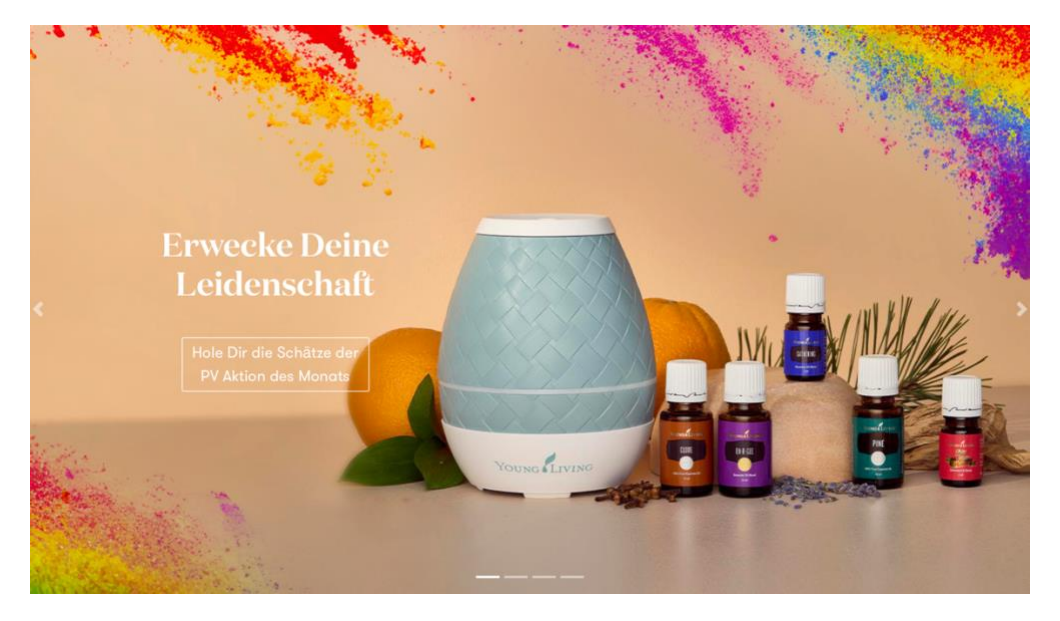

Wir heißen dich herzlich Willkommen in unserem Team.

PS: Du bekommst innerhalb der nächsten 7 Tage nach deiner Erstbestellung\* eine Willkommensemail von uns

Diese Willkommensemail wirst du von unserer Mentorin geschickt bekommen.

\*Mindestbestellung 50 PV Punkte

Solltest du diese Willkommensmail nicht erhalten haben, schreib uns bitte eine e-mail an youngliving@angelikafurstler.com mit Betreff "Willkommensmail fehlt".

Auch bei anderen Fragen zu den ätherischen Ölen **schreib mir und meinem Team** jederzeit gerne an youngliving@angelikafurstler.com mit **Betreff "Ätherische Öle"** und deiner Telefonnummer und deiner Postleitzahl und auch ob du via mit WhatsApp oder Telegram erreichbar bist. Mein Team liest das und deine Mentorin meldet sich bei dir.

# **Extra-Überraschung**

Bist du **bis 15. Oktober 2023** mit dabei in unserem Team und hast deine **Bestellung** von **mindestens 50PV** gemacht, so bekommst du **1 Ticket** zum 1-monatigen Live-Onlinekurs **"Journey of Abundance"** mit AngelikA Fürstler (*vom 1. bis 30. November 2023 im Wert von 297€*) komplett **kostenfrei** als **Geschenk** dazu.

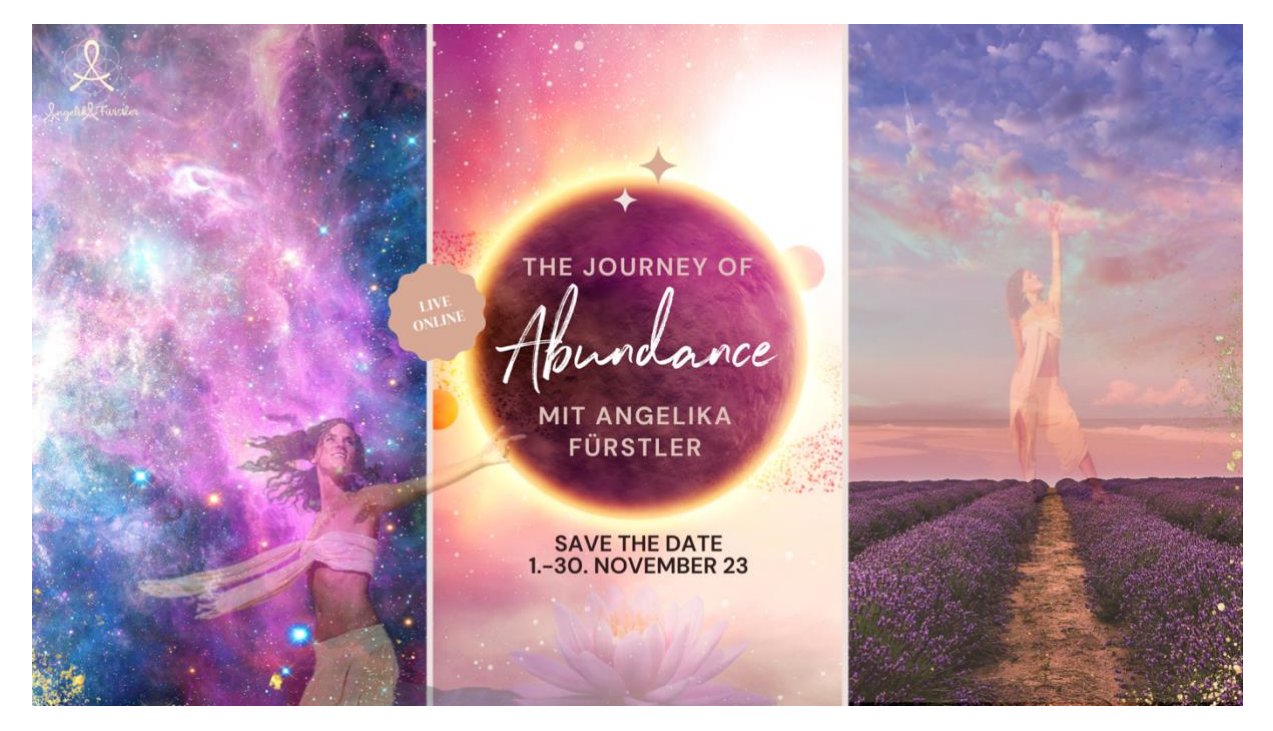

Bei diesem interaktiven Online-Kurs geht es darum wieder in wahrer Fülle und Wohlstand zu sein.

Wir starten am **1. November 2023** mit dem **Kickoff-Live Webinar** und danach erwarten dich wöchentliche Live-Webinare & mehr.

Für dieses **Transformationserlebnis** empfehle ich folgende ätherischen Öle, die du am besten gleich im Essential Rewards Autoship Programm im Oktober mitbestellst:

Abundance

Optional und empfohlen

- 3 Wise Men
- Zypresse
- Harmonie
- Gratitude

Alles Liebe & ich freu mich auf dich

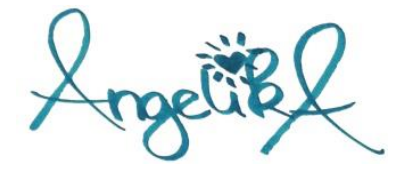